## HTC FORCE 1 BOX Getting started

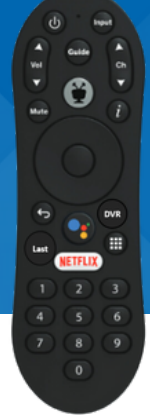

#### Follow the steps below to get started.

- Connect your HTC Force1 Box to your TV via the provided HDMI cable. Power your device by connecting the power cord to the device and an outlet.
- 2. Connect to your home's Wi-Fi network.
- 3. Allow the device to update firmware and software.
- 4. If downloading any other apps other than your HTC video service, (Disney+, Prime, etc.):
  - Sign into Google. You do this by entering your
    Gmail sign in and password when prompted, or in
    the Google Play store, in the apps section.
  - If you do not want other apps, you can skip these steps.

5. Sit back and enjoy a whole new way of watching TV.

### FOR SUPPORT VISIT HTCINC.NET/SUPPORT/VIDEO

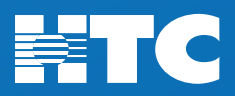

# HTC FORCE 1 BOX GETTING STARTED

#### HTC Force1 Box - Helpful Hints

Follow the steps below to get started.

| My Wi-Fi Network:  |  |
|--------------------|--|
| Wi-Fi Password:    |  |
| My Google Sign-In: |  |
| Google Password:   |  |

- 1. Installing the HTC Force1 Box should take 15 minutes or less.
- 2. The silver button (center of remote) will bring you back home to your cable channel.
- 3. All outside apps are downloaded through the Google Play store, located in the apps menu.
- 4. Installed apps will rise to the top of apps screen as used.

### FOR SUPPORT VISIT HTCINC.NET/SUPPORT/VIDEO

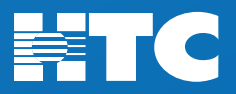

## **HTC FORCE 1 BOX** Getting started

#### **HTC Force1 Navigation**

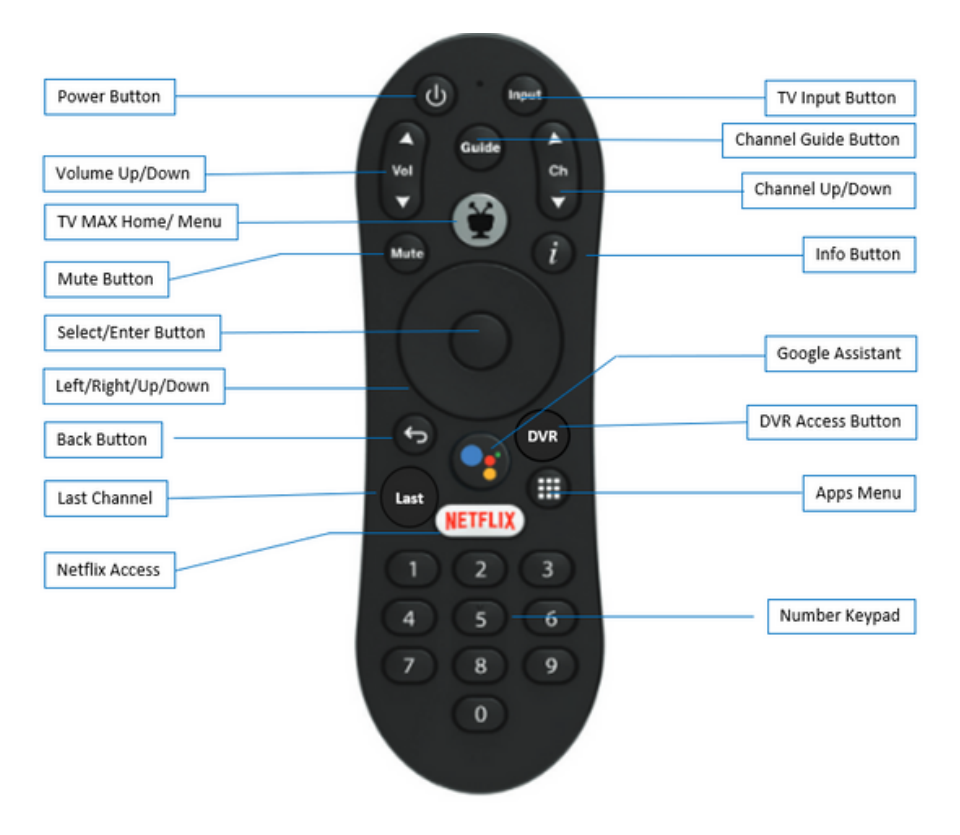

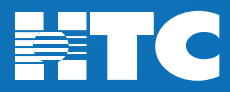